## BuiltBy Prc

# EasyWebsiteTemplate

# HANDBOOK

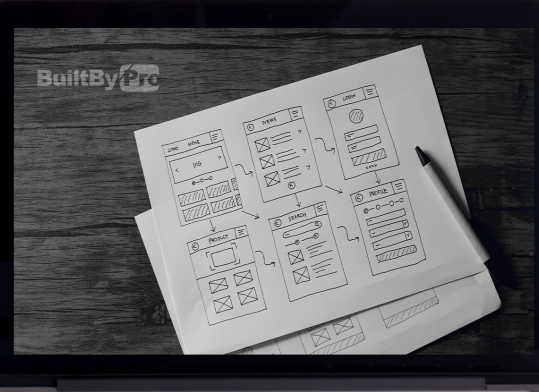

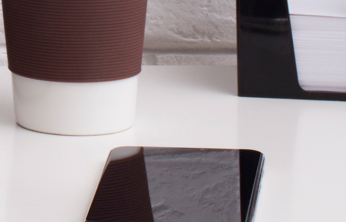

### Installing The Easy Website Template™

At this point, you should have a fresh installation of WordPress.

#### Log Into WordPress

If you are not, use this time to log into your WordPress Dashboard.

The log in link is your domain with /wp-admin added after your domain.

Example: yourbrand.com/wp-admin

Once you are on the log in screen, enter your username & password and login.

| Username or Email Addr | ess        |
|------------------------|------------|
| yourbrandsname         | @gmail.com |
| Password               |            |
| •••••                  | ۲          |
| Remember Me            | Log In     |
| Lost your password?    |            |

#### Install WPVivid Plugin & Upload Easy Website Template™

Once you login, the first thing we are going to do is install the plugin that will let us upload the EASY WEBSITE TEMPLATE.

On the left sidebar, hover over the "Plugins" tab and in the dropdown menu, click on "Add New".

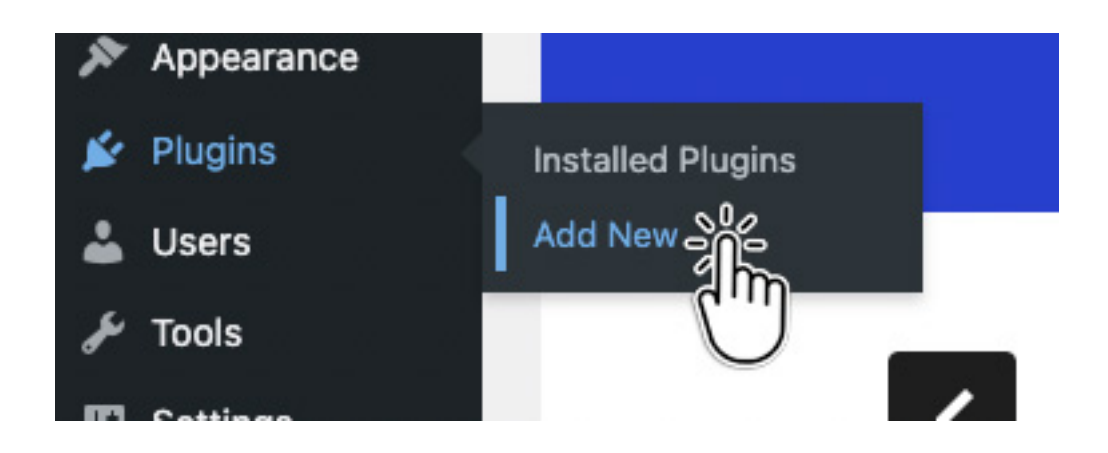

On the next page, do a search for "wpvivid".

| Add Plugins Upload Plugin                             |                   | Help 🔻 |
|-------------------------------------------------------|-------------------|--------|
| Search Results Featured Popular Recommended Favorites | Keyword V Wpyiyid | ×      |

Once you see the plugin "Migration, Backup, Staging - WPvivid" click on "Install Now" & after in installs, the button will change to "Activate". Click on "Activate".

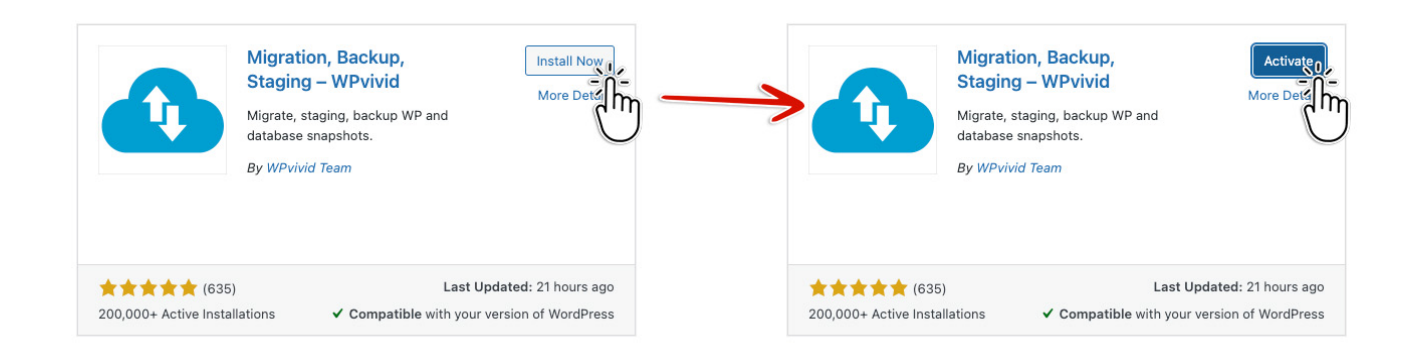

After you have activated the WPvivid plugin, it will redirect you to the WPvivid Backup & Restore page. On that page, in the middle, you will see a tab that is titled "Upload". You need to click on that to open the upload box, then either select the .zip file of the EASY WEBSITE TEMPLATE.

| WPvivid Backup Plugin                                                                                                    |                                                                                                    |                                                                                                    |
|----------------------------------------------------------------------------------------------------|----------------------------------------------------------------------------------------------------|----------------------------------------------------------------------------------------------------|
| Backup & Restore     Schedule     Auto-Migration     Remote Storage     Settings     Debug     Logs     Key     Premium     MainWP ×                                                                                                    |                                                                                                    |                                                                                                    |
| Back Up Manually   Compress images with our image optimization plugin, it's free                                                                                                    | Backup Schedule                                                                                                    | Current Version: 0.9.80   ChangeLog                                                                             |
| Local Storage Directory: /home/712232.cloudwaysapps.com/pcpapqbgmv/public_html/wp-content/wpvividbackups rename directory                                                                                                    | Schedule Status: Disabled                                                                                                    | Troubleshooting                                                                                                 |
| Clatabase + Files (WordPress Files) WordPress Files (Exclude Database) Only Database Custom Pro feature: learn more This backup to a construct the storage: This backup to a construct the storage construct the storage | Server Time: Wednesday, December-07-<br>2022 21:09<br>Last Backup: The last backup message<br>not found.<br>Next Backup: N/A | Read Troubleshooting page for<br>faster solutions.<br>Adjust Advanced Settings for<br>higher task success rate. |
| Tip: The settings are only for manual backup, which won't affect schedule settings.                                                                                                    |                                                                                                    | How-to                                                                                                    |
| Backups Upload                                                                                                    |                                                                                                    | WPvivid Backup Settings                                                                                         |
| The backups will be uploaded to /home/712232.cloudwaysapps.com/pcpapqbgmv/public_html/wp-content/wp/vividbackups directory.                                                                                                    |                                                                                                    | Create a Manual Backup                                                                                          |
| Note: The files you want to upload must be a backup created by WPvivid backup plugin. Make sure that uploading every part of a backup to the directory if the backup is split into many pa                                                                                                    | rts                                                                                                    | Restore Your Site from a Backup                                                                                 |
|                                                                                                    |                                                                                                    | Migrate WordPress                                                                                               |
| Drop files here<br>or<br>Seice/Files                                                                                                    |                                                                                                    |                                                                                                    |
| Thank you for creating with <u>WordPress</u> .                                                                                                    |                                                                                                    | Version 6.1.1                                                                                                   |

Once you have selected the file for the template, click on "Upload".

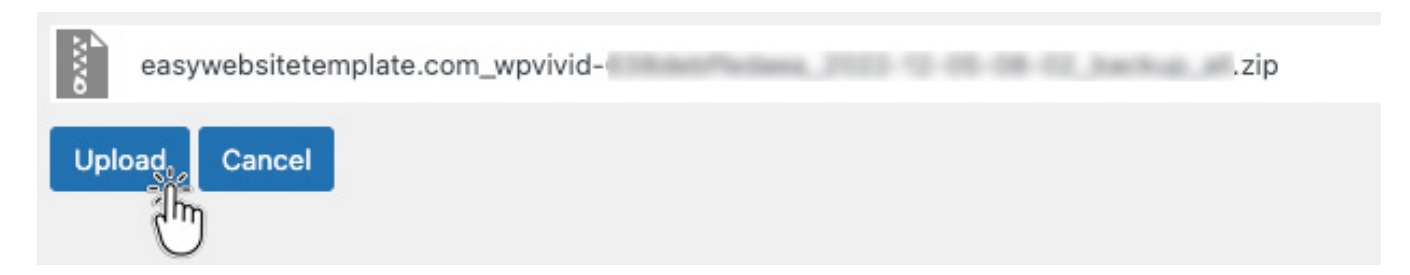

After you have uploaded your website template, you will see it in the "Backups" section. Once you see the "Uploaded Backup", click on the "Restore" button.

#### WWW.BUILTBYPRO.COM

| Backups Upload                                                                                                    |                                                                                                    |                                                                                        |                                                                                   |         |
|----------------------------------------------------------------------------------------------------|----------------------------------------------------------------------------------------------------|----------------------------------------------------------------------------------------|-----------------------------------------------------------------------------------|---------|
| About backup download                                                                                                    |                                                                                                    |                                                                                        |                                                                                   |         |
| ->If backups are stored in remote storage, our plugin will re<br>->If backups are stored in web server, the plugin will list all<br>How to restore your website from a backup(scheduled, man<br>Tips: Click the button below to scan all uploaded or received<br>Scan uploaded backup or received backup | trieve the backup to your web server first. This may tak<br>relevant files immediately.<br>wal, uploaded and received backup)<br>d backups in directory /home/712232.cloudwaysapps.co | e a little time depending on the size of bac<br>pm/pcpapqbgmv/public_html/wp-content/v | ckup files. Please be patient. Then you can download them to yo<br>wpvividbackups | our PC. |
| Backup                                                                                                    | Storage                                                                                                    | Download                                                                               | Restore                                                                           | Delete  |
| Uploaded Backup: Dec-05-2022 08:02                                                                                                    | <b></b>                                                                                                    | 👲 Download                                                                             | • Restore                                                                         | Ť       |
| Delete the selected backups                                                                                                    |                                                                                                    |                                                                                        |                                                                                   |         |

This will start the process of "installing" the template. You will receive two different popup windows. The page will ask if you are sure, agree & continue.

NOTE: This process frequently times out during the first attempt. If this happens, you will be logged out. Simply log back in and repeat the process.

After the install process, you will have another popup window letting you know it was completed successfully. After you click "OK" in the second window, it will redirect you to the login page.

This time, your login credentials will be different. In order to log into your website you will use the template info below.

Username: start

Password: Pw!3Z1\*GoWork

After you login to your Dashboard, you only have a few more steps, creating your WordPress User, Activating your license of ElementorPro, Saving your Permalinks, and Flushing Cache.

Start by going to the "Users" section and click on "Add New".

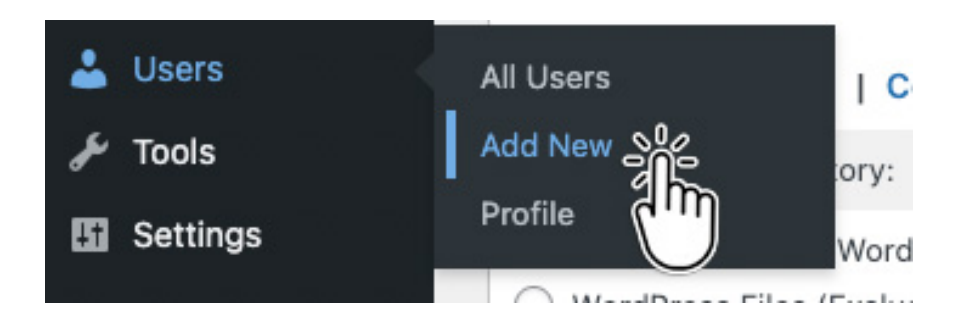

This will take you to the page to add a new user.

This is going to be your main user, so be sure to fill out the entire form. After you fill out your information, [include a secure link to your website (https://) and a SECURE PASSWORD, and set Role to "Administrator"] click on "Add New User".

See Example Below:

| Create a brand new user and add them to this site. |                                                 |      |
|----------------------------------------------------|-------------------------------------------------|------|
| Username (required)                                | builtbypro                                      |      |
| Email (required)                                   | builtbypro@gmail.com                            |      |
| First Name                                         | CJ                                              |      |
| Last Name                                          | Hallock                                         |      |
| Website                                            | https://builtbypro.com                          |      |
| Password                                           | Generate password                               |      |
| Fassworu                                           |                                                 | Show |
|                                                    | Strong                                          |      |
| Send User Notification                             | Send the new user an email about their account. |      |
| Role                                               | Administrator ~                                 |      |
| Add New User                                       |                                                 |      |

Now that you have created your user, the final step is to delete the template user. First, hover over the "Howdy, start" profile section in the upper right hand corner and log out.

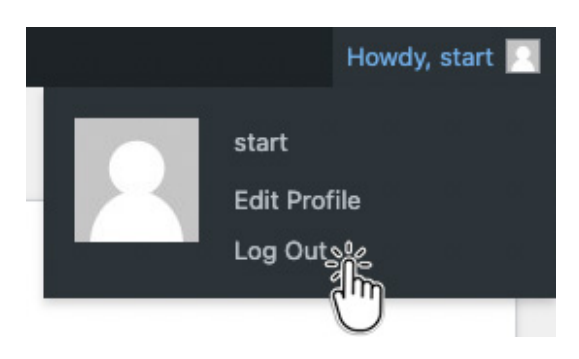

Now, you need to login using the User information you just created. After you login, go back to the users page by clicking on "Users" in the left sidebar. Then, under the "start" user, click on "Delete".

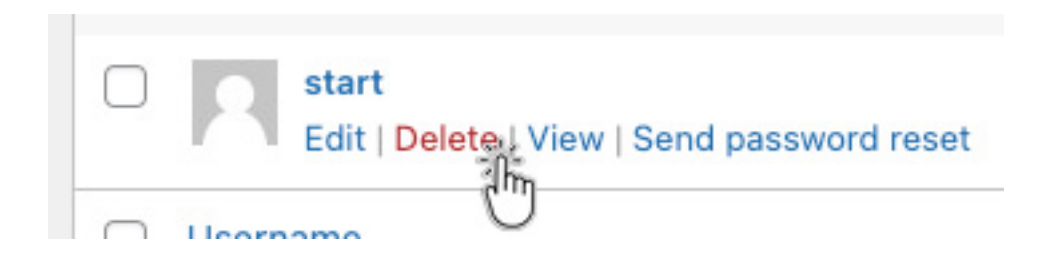

After you click delete, it will take you to the confirmation page. Select the button for "Attribute all content to:" and make sure your new user is selected and click on "Confirm Deletion"

| You have specified this user for deletion:           |
|------------------------------------------------------|
| ID #2: start                                         |
| What should be done with content owned by this user? |
| O Delete all content.                                |
| Attribute all content to:                            |
| Confirm Deletion                                     |

#### Purchase & Activate ElementorPro Plugin

Now, the last step is to purchase a license for Elementor Pro.

After you purchase your Elementor Pro license, you can connect it by clicking on "Reactivate License" in the window.

| 0 | License Mismatch                                                                                                    | × |
|---|----------------------------------------------------------------------------------------------------|---|
|   | Your license key doesn't match your current domain. This is most likely due to a change in the domain URL. Please deactivate the license and then reactivate it again. |   |
|   | Reactivate License, 2                                                                                                    |   |

If you do not have a window in your dashboard, you can access the license page by clicking on "License" in the dropdown under "Elementor" in the sidebar

| Elementor     | Settings                 |
|---------------|--------------------------|
| 🖶 Templates   | Submissions <sup>1</sup> |
|               | Custom Fonts             |
| Stretty Links | Custom Icons             |
| Appearance    | Custom Code              |
|               | Role Manager             |
|               | Tools                    |
| 📥 Users 🔍     | System Info              |
| All Users     | Getting Started          |
| Add New       | Get Help                 |
| Profile       | License                  |
| 6             | 0                        |

The page both of these steps will take you to is the "License Settings". At this point, you need to click on "Disconnect".

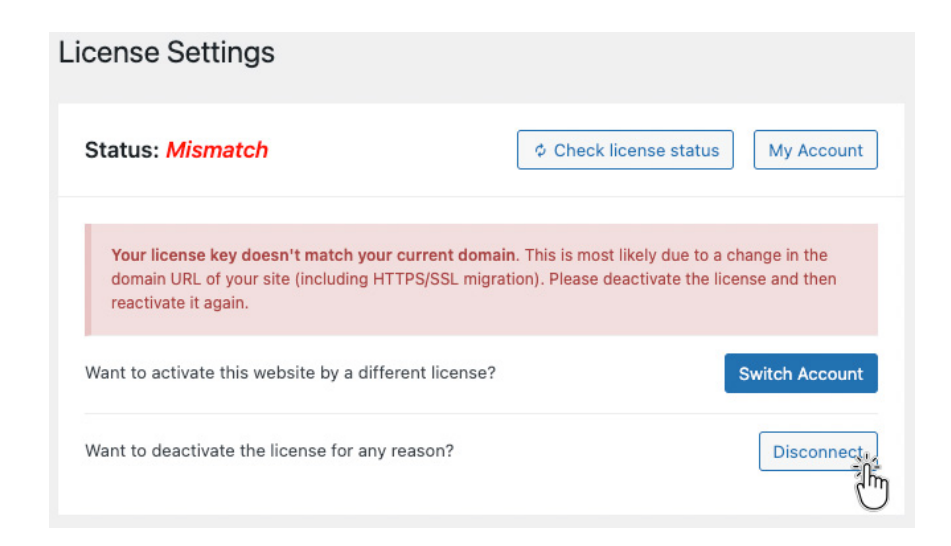

After the template has been disconnected from the temporary Elementor account, you now need to click on "Connect & Activate"

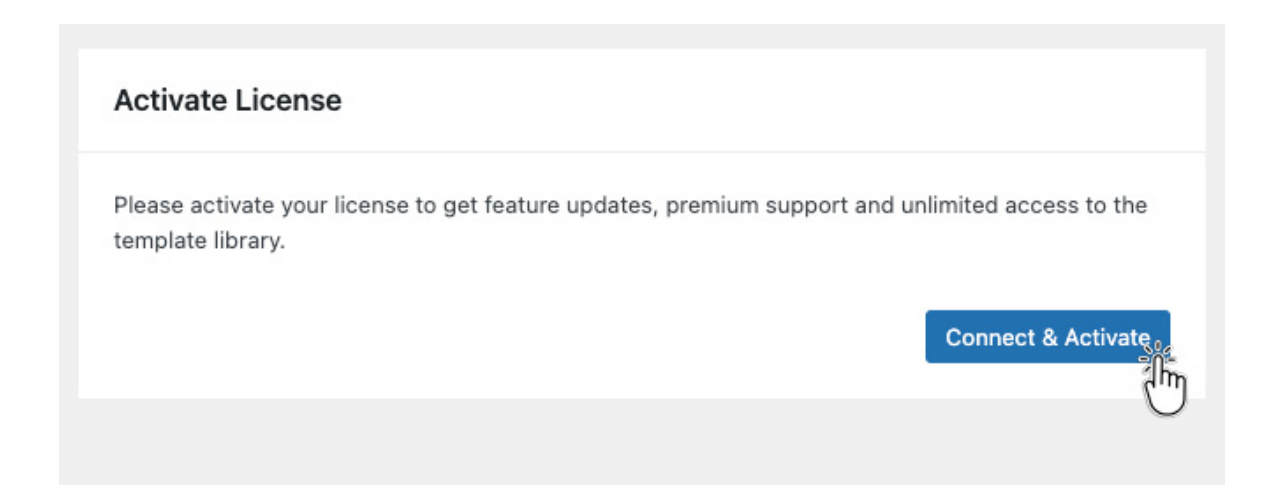

Once you click "Activate", it will redirect you back to the "License Settings" page, where you will see the "Active" status.

| Status: Active                                                    | Check license status My Account               |
|-------------------------------------------------------------------|-----------------------------------------------|
| You're connected as EXAMPLE@EMAIL.COM War<br>a different license? | nt to activate this website by Switch Account |
| Want to deactivate the license for any reason?                    | Disconnect                                    |

Now, we have two quick steps that we need to do before we start to customize the website template.

#### Admin Email Change

This is IMPORTANT! DO NOT SKIP THIS STEP!

In the sidebar, go to Settings- General Settings

Inside of this page you need to go down to the Admin Email section and replace your email address.

#### Save Permalinks

This is the structure of the website. So, I shouldn't have to say, DO NOT SKIP THIS STEP.

Go to Settings - Permalinks

While this step is important, it's very easy. Make sure "Post name" is selected and click on save.

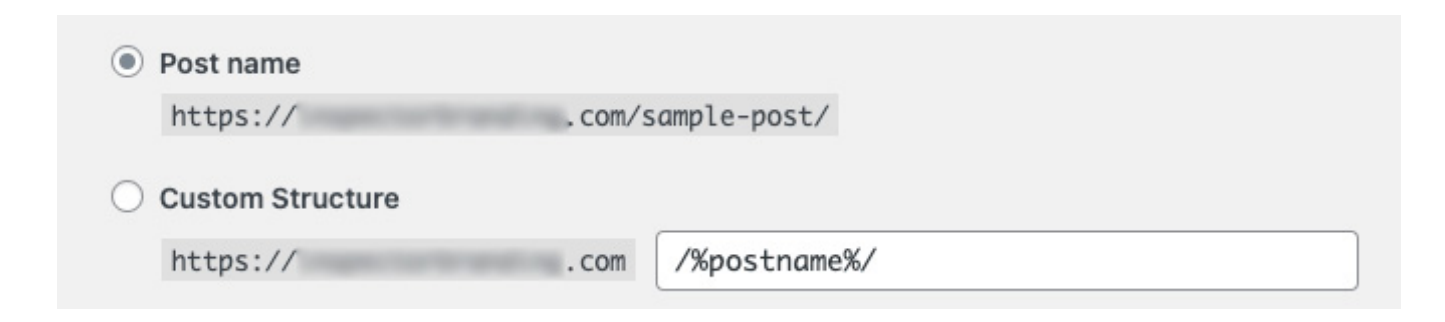

Congratulations! Now, all that is left is to customize your website and make it yours.

Follow along with the template video training to finish your website

Remember, if you need help moving forward with your marketing, and/or branding, you can visit <u>www.builtbypro.com</u> for more training, tools, and resources. Thank you for trusting us with your brand.